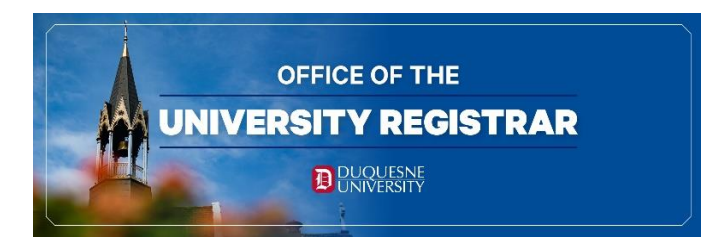

## Step by Step Guide to Search Classes for June or July Start Date

| Access Browse Classes                                                                   | Athletics Giving News & Stories Events Information For - Q<br>UNIVERSITY ACADEMICS ADMISSIONS & AID LIFE AT DUQUESNE RESEARCH SOCIAL IMPACT ABOUT                                                                                                    |  |  |  |  |  |  |  |  |  |
|-----------------------------------------------------------------------------------------|----------------------------------------------------------------------------------------------------|--|--|--|--|--|--|--|--|--|
| On the Registrar's Web Site: <u>Course Information page</u> , click on: Browse Classes. | < University Registrar                                                                                                    |  |  |  |  |  |  |  |  |  |
| Direct link to Browse Classes                                                           | Course Information                                                                                                    |  |  |  |  |  |  |  |  |  |
|                                                                                         | UNIVERSITY RECISTRAR         Academic Calendar         Commencement         Course Information         Diplomas    ScheelCules Course Catalog  Read-time, up-to-date course information and term-by-term class offerings are available using the Self-Service Banner browse course catalog and browse classes searches. All students are encouraged to ready their school's current course offerings and discuss classes with their advisor before registering.     BROWSE COURSE CATALOC BROWSE CLASSES |  |  |  |  |  |  |  |  |  |
| Select a Term                                                                           | <b>II</b> DUQUESNE<br>UNIVERSITY                                                                                                    |  |  |  |  |  |  |  |  |  |
| From the Term drop-down menu, select the Summer term and year.                          | Student • Registration • Select a Term                                                                                                    |  |  |  |  |  |  |  |  |  |
| After selecting the term, click: Continue                                               | Select a Term                                                                                                    |  |  |  |  |  |  |  |  |  |
|                                                                                         | Select a Term for Class Search<br>Select a term Continue                                                                                                    |  |  |  |  |  |  |  |  |  |

## Browse Classes

| Browse Classes                                                                                                    |                                                                                                   | DUQUESNE<br>UNIVERSITY                         |            |                       |             |                |                           |                                                    |                                                                                                 |        |                                                                                                    |                                                  |  |
|----------------------------------------------------------------------------------------------------|---------------------------------------------------------------------------------------------------|------------------------------------------------|------------|-----------------------|-------------|----------------|---------------------------|----------------------------------------------------|-------------------------------------------------------------------------------------------------|--------|----------------------------------------------------------------------------------------------------|--------------------------------------------------|--|
| To search for courses with a June or July start date, click in the bottom search field labeled "Start Date, Bridges Attributes".                                | Browse Classes                                                                                    |                                                |            |                       |             |                |                           |                                                    |                                                                                                 |        |                                                                                                    |                                                  |  |
| You can select "June start date", or "July start date" from the dropdown menu, or you can type it in the box to select it.                                      | Enter Your Search                                                                                 | Criteria<br>Si<br>Course Nu<br>word (Partial V | ubject     |                       |             |                |                           |                                                    |                                                                                                 |        |                                                                                                    |                                                  |  |
| keywords that appear in the course title or description.                                                                                                    | Start Dat                                                                                         | te, Bridges Attri                              | butes      | tes X June start date |             |                |                           |                                                    |                                                                                                 |        |                                                                                                    |                                                  |  |
| After entering your search items, click Search.                                                                                                    |                                                                                                   |                                                |            | Search                | h <u>Cl</u> | ear            | ▶ <u>Advanc</u>           | zed Search                                         |                                                                                                 |        |                                                                                                    |                                                  |  |
| Search Results                                                                                                    | II DUQUESNE                                                                                       |                                                |            |                       |             |                |                           |                                                    |                                                                                                 |        |                                                                                                    |                                                  |  |
| The results of your search will display.                                                                                                    | Student         egistration         Select a Term         Browse Classes           Browse Classes |                                                |            |                       |             |                |                           |                                                    |                                                                                                 |        |                                                                                                    |                                                  |  |
| You can use the mouse to expand the columns, or re-sort the list by column, such as course number.                                                              | Title C                                                                                           | Subject Descriptio                             | Course Ru  | Section <sup>0</sup>  | Hours<br>3  | CRN 0<br>34755 | Term <sup>0</sup><br>Summ | Instructor<br><u>Crimbala. Amy</u> (Primary)       | Meeting (Espand to see dates)                                                                   | Campus | Status<br>11 of 20 seats re<br>20 of 20 wattist s                                                                                                    | Attribute<br>June star<br>Commun<br>Offered in   |  |
| Click on the course title for more detailed information on the course including course description, restrictions, prerequisites, and other helpful information. | Acatomy & Physiology J<br>Lecture<br>Acatomy & Physiology J Lab<br>Laboratory                     | BIOL - Biology<br>BIOL - Biology               | 209<br>210 | 01                    | 3           | 30295<br>34673 | Summ                      | Chalosch Elisabeth (Pri<br>Chalosch Elisabeth (Pri | CHERCHER + 0 09 00 AM- 11:30 AM Type: Class By     Cherce T + 0 12:15 PM-03:00 PM Type: Class B | Main C | 17 of 20 seats re<br>20 of 20 wattists<br>15 of 20 seats re<br>20 of 20 wattists                                                                                                    | June star<br>Offered s<br>June star<br>Offered s |  |
| information.                                                                                                    | understration y                                                                                   |                                                |            |                       |             |                |                           |                                                    |                                                                                                 |        | and of the manufacture of the second second se | Control a                                        |  |

.

Search Again

Search Again

To change your search, click the Search Again button at the top right of the screen.